# **Prior Period Adjustments**

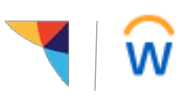

Managers: Use this job aid to handle adjustments to time entered.

## Getting started:

There are 3 types of adjustments:

- 1. Holiday hours for the current pay period. See Holiday Adjustments Manager Job Aid
- 2. Modify entries in Time Tracking for time submitted in the past month
- 3. Adjustments pertaining to pay periods prior to the last month that will require a Payroll Adjustment Form (PAF)

#### **Please Note:**

- Pay periods older than two pay periods are closed and unavailable for editing.
- Pay periods less than two pay periods old may be locked for a short time for processing at the conclusion of a pay period.
- Workday periodically performs service updates which may result in the system being temporarily unavailable. Generally, these downtimes do not exceed 4 hours and are performed during non-peak times.
- Contact the Payroll Team if you have additional questions or issues in making prior period adjustments

### Modify entries for previous two pay periods:

- 1. From the Workday homepage, click on Time and Absence
- 2. In the "Tasks" menu, click on More and select Enter Time for Worker
- 3. In the **Worker** field, use the prompt to search for the associate
- 4. The **Date** field will auto-fill with today's date, click OK to continue
- Using the calendar, click on the time block to be modified and edit the time block as needed (time in, time out, position, etc.)
- 6. Click OK to save
- 7. Select **Review**, then view the summary and acknowledgement, then select **Submit**.

| Enter Time<br>05/08/2019 |                                |   |
|--------------------------|--------------------------------|---|
| Time Type                | * X Hours Worked               | ≔ |
| In                       | *                              |   |
| Out                      | *                              |   |
|                          |                                |   |
| Out Reason               | Out                            | • |
| Hours                    | * 0                            |   |
| Position                 | Group Class - J&J Ethicon, H+F | • |

## Modify entries for older pay periods (beyond the previous two):

You will need to complete a Payroll Adjustment Form (PAF). Please contact the Payroll Team for a copy of this form.